# Employee Quick Start Guide for Aesop

#### Logging in on the Web

To log in to Aesop, type **<u>www.frontlinek12.com/aesop</u>** in your web browser's address bar (on mobile devices, type **<u>m.aesoponline.com</u>**).

| -                       | 5554981283      | PIN • LOGIN Forgot your login? |                       |  |  |  |  |  |
|-------------------------|-----------------|--------------------------------|-----------------------|--|--|--|--|--|
| nt & Abs                | ence Management | GET A DEMO »                   | OUR OTHER<br>PRODUCTS |  |  |  |  |  |
| stomers<br>cess Stories | Contact Us      | Search site                    | Search                |  |  |  |  |  |

Enter your ID number and PIN, then click **Login**.

Can't remember your login info?

If you're having trouble logging in, click the **Forgot your login?** link next to the "Login" button for more information.

## **Creating an Absence**

31 Closed Day Absences In-Service Day Create Absence 5 Scheduled Absences 5 Past Absences 0 Denied Absences Please select a date Advanced Mode Need more options? FILE ATTACHMENTS July 2014 0 Substitute Required Yes SUN MON TUE WED THU FRI SAT 30 1 2 3 4 Absence Reason Select One ۲ DRAG AND DROP 7 8 9 10 11 12

Fill out the absence details including the date of the absence, the absence reason, notes to the administrator or substitute, and more. You can also attach files to the absence from here.

You can enter a new absence right from your Aesop home page under the **Create Absence** tab.

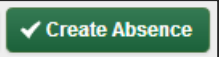

When you've complete entering the absence details, click the **Create Absence** button.

## **Managing your PIN and Personal Information**

| Absence                 | s V Feedback Account Directory |  |  |  |  |  |  |  |
|-------------------------|--------------------------------|--|--|--|--|--|--|--|
| Personal Info           | Personal Info                  |  |  |  |  |  |  |  |
| Change Pin              | General Information            |  |  |  |  |  |  |  |
| Shared<br>Attachments   | Name: Tim Fox                  |  |  |  |  |  |  |  |
| Preferred               | Phone: 5554981283              |  |  |  |  |  |  |  |
| Substitutes             | Email Address: tfoxx@email.org |  |  |  |  |  |  |  |
| Excluded<br>Substitutes | Title: High School Science     |  |  |  |  |  |  |  |
| Absence Reason          | Room Number: Main Office       |  |  |  |  |  |  |  |
| Balances                | Language English 🔻             |  |  |  |  |  |  |  |

Under the "Account" tab, you can manage your personal information, change your PIN number, upload shared attachments (lesson plans, classroom rules, etc.), view absence reason balances, manage your preferred substitutes, and more in the "Account" tab.

## Employee Quick Start Guide for Aesop

#### **Getting Help and Training**

| un          | t   | Dire | ector | У   |     |     |                |     |     |     |     |     |     | Help |  |
|-------------|-----|------|-------|-----|-----|-----|----------------|-----|-----|-----|-----|-----|-----|------|--|
|             |     |      |       |     |     |     |                |     |     |     |     |     |     |      |  |
| August 2014 |     |      |       |     |     |     | September 2014 |     |     |     |     |     |     |      |  |
| SUN         | MON | TUE  | WED   | THU | FRI | SAT |                | SUN | MON | TUE | WED | THU | FRI | SAT  |  |
|             |     |      |       |     | 1   | 2   |                |     | 1   | 2   | 3   | 4   | 5   | 6    |  |

If you have questions, want to learn more about a certain feature, or need want more information about a specific topic, click the **Help** tab to go to the Aesop Learning Center where you can search Aesop's knowledge base of help and training materials.

#### Using Aesop on the Phone

Not only is Aesop available on the web, but you can also create absences, manage personal information, check absence reason balances, and more, all over the phone.

To call Aesop, dial **1-800-942-3767**. You'll be prompted to enter your ID number (followed by the # sign), then your PIN number (followed by the # sign).

Over the phone you can:

- Create an absence (within the next 30 days) Press 1
- Check your absence reason (entitlement) balances Press 2
- Review upcoming absences Press 3
- Review a specific absence Press 4
- Review or change your personal information Press 5

If you create an absence over the phone, be sure to make note of the confirmation number that Aesop assigns the new absence for reference.